# **RENVOI DU COURRIEL** *Need more info*

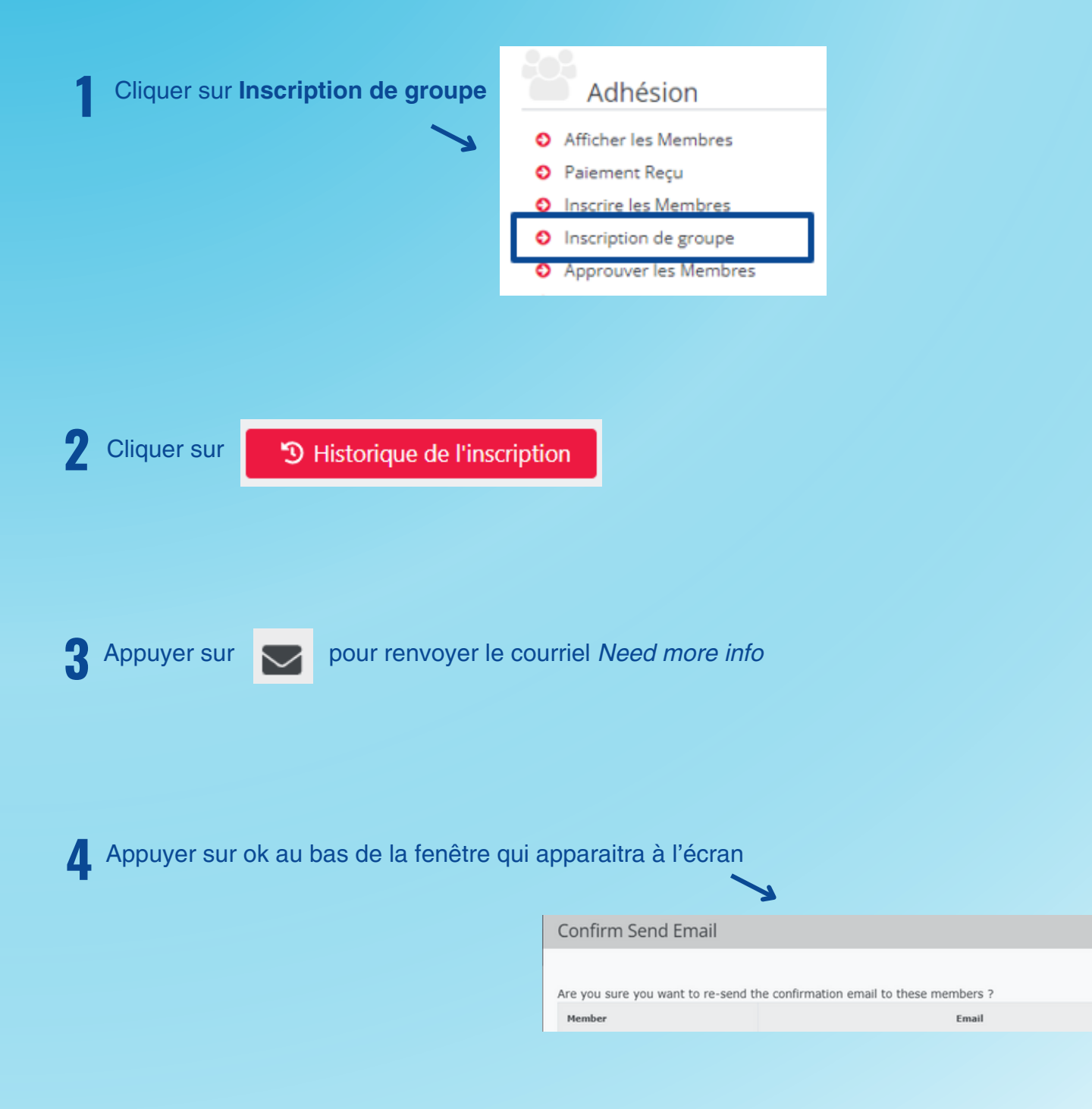

# **RENVOI DU COURRIEL** *Need more info*

### Pour voir le statut d'une ou d'un membre

5 Appuyer sur i

Voir le statut des membres de cette inscription groupée

#### Statut

En Attente d'Approbation Besoin de plus d'informations Besoin de plus d'informations Besoin de plus d'informations Besoin de plus d'informations

## **Explication des différents statuts**

### Besoin de plus d'informations Le membre doit confirmer son compte

### **Pending invoice**

Le compte est confirmé En attente d'approbation de la facture (SNC, FNQ, CSCA)

### En attente d'approbation (entraineur·e seulement)

Le compte est confirmé et la facture est approuvée En attente d'approbation de l'affiliation (FNQ et CSCA)

Actif Tout est complet